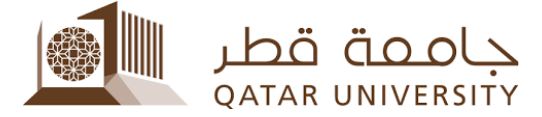

## How to apply for a scholarship for current students

Enrolled students at Qatar University can apply for a scholarship through their <u>myQU</u> Portal account at <u>my.qu.edu.qa</u>. Log in using your QUID and password as shown in the screenshot below.

| Secure Access Login |          |  |  |
|---------------------|----------|--|--|
| QUID :              | username |  |  |
| Password :          | •••••    |  |  |
| Login Cancel        |          |  |  |

Once you are logged into myQU, go to "myAcademics" tab, scroll down and from "My Banner Quick Start Menu" channel, Expand through the folders (Home > Student Services) and click on the "Apply for Scholarship" link.

| myQU myAcademic                                                                                                    | myServices                                                                                                    | Student Life | Project Itimad | ERP Project |
|----------------------------------------------------------------------------------------------------|----------------------------------------------------------------------------------------------------|--------------|----------------|-------------|
| myBanner Quick                                                                                                    |                                                                                                    |              |                |             |
| Home<br>Personal Info<br>Student Regis<br>Student Servi<br>Student B<br>Transport<br>GPA Calcu<br>Apply for S<br>Lockers S<br>Financial A | rmation<br>strations and<br>ices<br>ooks<br>ation Service<br>ilator<br>Scholarship<br>ervice<br>sid Application | Records      |                |             |
|                                                                                                    |                                                                                                    |              |                |             |

You will be redirected to the scholarship application page, select the desired term and click "Submit".

| Please Select The appropriate term. |               |  |  |  |
|-------------------------------------|---------------|--|--|--|
| Select a Term:                      | Spring 2012 👻 |  |  |  |
|                                     |               |  |  |  |
| Submit Is                           |               |  |  |  |

Finally, select the type of Scholarship you want to apply for (Enter your parent job ID only if she or he is working at Qatar University) and click Continue.

|                                                                                                    |                                                                 | Service 3                                                                                                    | Growing<br>for Qatar's Future                                                                                       |  |  |
|----------------------------------------------------------------------------------------------------|-----------------------------------------------------------------|----------------------------------------------------------------------------------------------------|----------------------------------------------------------------------------------------------------|--|--|
| Personal Inform                                                                                                    | Go                                                              | ecords Student Services                                                                                                    | SITE MAP HELP EXIT                                                                                                  |  |  |
| Qatar Univers<br>scholarships a                                                                                                    | ity offers academic scholarshi<br>are based on academic merit a | is to outstanding students who demonst<br>nd scholarly achievement and are award                                                   | rate the potential for superior academic performance. Academic ed in competition with other scholarship applicants. |  |  |
| عزيزي الطالب نود افائتك أن جامعة قطر توفر منح دراسية للطلبة بناءً على وضعيم الأكانيسي، لذلك نطك على اتباع الخطوات الثالية لمنحك الفرصة للمنافسة حتى لا تقند هذه الفرصة للمنافسة على احدى هذه المنح لهذا الفصل.<br>Dear student - kindly be aware that Oatar University provides scholarships to students upon their academic performance - therefore - take the action to |                                                                 |                                                                                                    |                                                                                                    |  |  |
| perform the s<br>Scholarship                                                                                                    | teps listed below so you will g<br>Application Process:         | t the possibility to compete otherwise y                                                                                           | ou will lose this chance for this term.                                                                             |  |  |
| 1. Select th                                                                                                    | e scholarship you wish to appl                                  | y for.                                                                                                    |                                                                                                    |  |  |
| Scholars                                                                                                    | None T                                                          |                                                                                                    |                                                                                                    |  |  |
| Schol<br>Qatar<br>Childr                                                                                                    | ars Children of QU Staff<br>Uni<br>GCC Qatari Certificate       | <b>أنواع المنح:</b><br>منحة جامعة قطر<br>منح البناء العاملين في جامعة قطر<br>منح الذار مركس التوادن حشرانة الثانية العادلة القلوية |                                                                                                    |  |  |
|                                                                                                    |                                                                 |                                                                                                    |                                                                                                    |  |  |
| If your parent works for Qatar University and you wish to apply for a <b>Qatar University Staff</b> scholarship, please enter your parents QU job ID<br>number.<br>Father Job ID: Mother Job ID:                                                                                                    |                                                                 |                                                                                                    |                                                                                                    |  |  |

2. Submit the required documents to the Enrollment Services One-Stop section in the university as soon as possible. You may check what are the